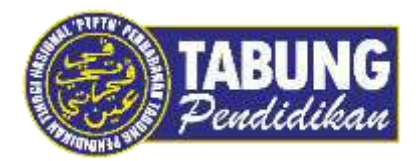

# Panduan Pengguna

Pembayaran Pinjaman Melalui Pos Online

VERSI 1.0

Disediakan oleh:

Unit Terimaan Online Jabatan Kewangan dan Akaun Perbadanan Tabung Pendidikan Tinggi Nasional

| POS                                        | SIII Payment v Prepaid Reload v                                                                                    | Philetely ~ Shop  | Insurance/Takaful ~ | Legin |
|--------------------------------------------|----------------------------------------------------------------------------------------------------|-------------------|---------------------|-------|
| WELCON<br>POS<br>Pay your of<br>and more c | Electruity<br>Weler<br>Talessmunications<br>Local Authenty<br>Guit Rent<br>Education Loin<br>Installment<br>Colors |                   |                     |       |
|                                            | OUR SERVICE<br>The easiest way to st                                                                               | ES<br>art with us | 😭 Important Not     | ke /  |

## LANGKAH 1:

- ✓ Layari laman web Pos Malaysia Berhad <u>http://www.pos.com.my/pay.html</u>
- ✓ Klik Bill Payment dan pilih Education Loan

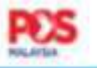

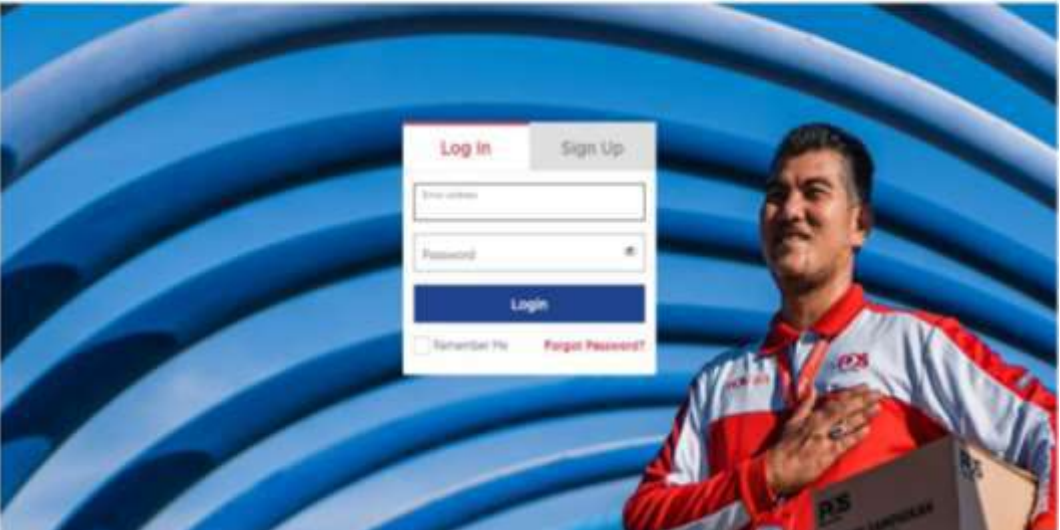

### LANGKAH 2:

✓ Masukkan Login ID dan Password anda untuk meneruskan transaksi

| Home S Transaction History            |                    | 8                                             |                                         |
|---------------------------------------|--------------------|-----------------------------------------------|-----------------------------------------|
| Personal Info<br>Orașe neu Velonation | Figure and Sills   | EIII: Payment<br>Figure at the without hastin | Propuld Release<br>Release multi-relate |
| ()<br>Insurance                       | Personalised Stamp | PO Box/LBag/W01 Renewal                       | 5004                                    |

#### LANGKAH 3:

✓ Klik Bill Payment atau Registered Bills sekiranya bil PTPTN telah disimpan sebagai Registered Bills

| PE  | SOnline              |                                                  | PAYMENT CART                                                                    | LOG OUT 🗭      |
|-----|----------------------|--------------------------------------------------|---------------------------------------------------------------------------------|----------------|
| đ   | Quick Shortcuts      | Hanne 🕴 Open Bill Payn                           | narit.                                                                          |                |
| 0   | Personal live        | Q SEARCH PTPTN                                   |                                                                                 |                |
| CR. | Regulared Wills      | Found Bills<br>There are (1) agency/bill matched | бу "итити"                                                                      | Cultapse All 🗣 |
|     | Bill Payment         |                                                  |                                                                                 |                |
|     | Preparat Reficial    | Perbudanan Taluog Pendu                          | Ikan Teggr Resonal (PTPTN)  Perbadawan Tabung Pendulikan Tengi Nasional (PTPTN) | (1 bill)       |
| 88  | Sectors No.          |                                                  |                                                                                 |                |
|     | SODA Account         |                                                  |                                                                                 |                |
| 8   | 500A Account Balance |                                                  |                                                                                 |                |
|     |                      |                                                  |                                                                                 |                |

#### LANGKAH 4:

- ✓ Taip PTPTN di ruangan SEARCH untuk membuat carian bil
- ✓ Klik pautan PTPTN dan tekan butang ENTER PAYMENT untuk meneruskan transaksi

| ø  | Quick Shortcaits     | 🕷 Húme 🤌 Open Bil       | B Payment -> Enter Payment Details                   |  |
|----|----------------------|-------------------------|------------------------------------------------------|--|
| 0  | Personal July        | Enter Payment De        | tails                                                |  |
| ß  | Registered Bills     | Agency/Bill Name        | Perbadanan Tabung Pendidikan Tinggi Nesional (PTPTH) |  |
|    | Bill Payment         | Offer Letter No.*       |                                                      |  |
| 8  | Prepaid Reload       | New Ic No.*             |                                                      |  |
| 89 | Setem Ku             | Hame *                  |                                                      |  |
|    | SODA Account         | Amount *                |                                                      |  |
|    | SODA Account Balance | Save as Registered Bill | Q                                                    |  |
|    | PO Bick/Lillag/WDT   |                         |                                                      |  |
| 9  | Transaction History  |                         | nack 🖚 🛛 Reset 🗶 🛛 Add To Cart. 🛨                    |  |

#### LANGKAH 5:

- Masukkan maklumat yang diperlukan dan pastikan semua ruangan yang bertanda
  (\*) diisi
- ✓ Pilih Save as Registered bil untuk kemudahan pembayaran bil masa hadapan
- ✓ Tekan Add to Cart untuk meneruskan pembayaran

| Nilline > Payment Cell. |                                                      |             | Manu             |
|-------------------------|------------------------------------------------------|-------------|------------------|
|                         | Payment Cart Details                                 |             | Grand Total (RM) |
| Balaranca No.           | Bill Narrae                                          | Amount (RH) | Total Before SST |
| 951106085924            | Perbadahan Tabung Pendidikan Tinggi Nasional (PTPTN) | 100.00      | 100.50           |
|                         |                                                      | 1.000       | 55T 8% 0.00      |
|                         |                                                      |             | 100.50           |
|                         |                                                      |             |                  |

✓ Tekan butang *Proceed to Checkout* untuk membuat pembayaran

| Summary of Transaction                                     |                            | Choose Payment Op                                                                                                    | tion          |                           |                  |
|------------------------------------------------------------|----------------------------|----------------------------------------------------------------------------------------------------|---------------|---------------------------|------------------|
| Payment of                                                 | Pos Online                 | Online Banking                                                                                                    |               | 意                         |                  |
| Reference No.                                              | 225422064648               | Pay using your Chilme Ba                                                                                                    | nking account |                           | Select your Bank |
| mdicator.                                                  | ( <b>#</b> )               | -                                                                                                    | 1-1-125000    | 0                         | ADV              |
| Tramaction Amount                                          | MYR 108.50                 | And the Address of the Address of th | MungLeong ()  | Participant International | OLLX.            |
| Transaction GST (0%)                                       | 1/9/R 0.00                 |                                                                                                    |               |                           |                  |
| Administrative Peer (Inclusion ON GUT)                     | 54YB 0.00                  | · PROCEED YOUR                                                                                                    | NOHENT N      | CANICE                    |                  |
| Total Amount to charge                                     | MYR 100.50                 |                                                                                                    |               |                           |                  |
| ate                                                        | Timesut in: 09.56          |                                                                                                    |               |                           |                  |
| The information you have entered on this page (<br>medion. | will be sank over a second |                                                                                                    |               |                           |                  |
| Pos Halaysia Payment Centre will be shown on y             | our credit card statement. |                                                                                                    |               |                           |                  |

#### LANGKAH 7:

- ✓ Pilih method pembayaran (bank/FPX) yang disediakan
- ✓ Tekan butang *Proceed Your Payment* untuk meneruskan transaksi pembayaran
- Pengguna akan dialihkan ke laman web bank yang dipilih
- ✓ Setelah pembayaran selesai, pengguna akan menerima inbois/resit pembayaran melalui emel yang telah ditetapkan oleh pegguna
- ✓ Inbois/resit pembayaran boleh dicetak utuk simpanan atau pengguna boleh menyemak transaksi yang dilakukan di *Transaction History*

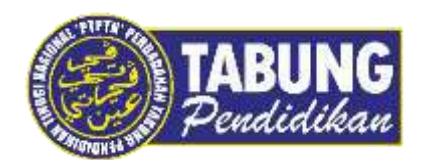

# Peluang Kejayaan Anda

www.ptptn.gov.my